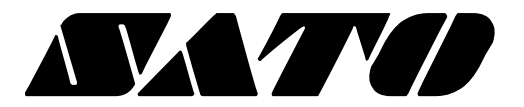

# Setup Utility Guide OPOS Driver

# Rev. 1.00

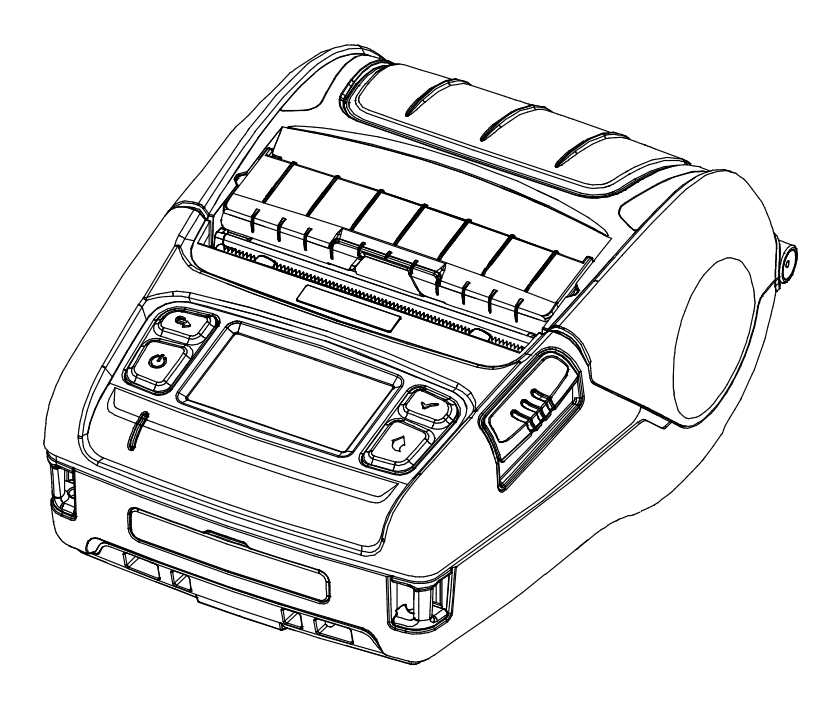

#### Introduction

This is a manual about how to register and configure Label Printer produced by SATO with SATO OPOS Driver

[Further Source] OLE for Retail POS committee available from <u>http://monroecs.com/opos.htm</u>

#### **OPOS Driver**

### **Table of Contents**

| 1. SATO OPOS Setup           | 4 |
|------------------------------|---|
| 1-1LabelPrinter Registration | 5 |

## 1. SATO OPOS Setup

After SATO OPOS Driver installation, execute "SATO OPOS Setup" to register or configure devices.

- \* "SATO OPOS Setup" that is located in.
- \* Start> Programs> SATO OPOS Driver> "OPOS SETUP UTILITY"
- \* When OPOS SETUP UTILITY runs, the main screen appears.

| Add Device(D)<br>Remove Device(R)<br>Modify Device(M)<br>CheckHealth(H) | Registered Device List Cevice Cevice PV4 PV3           |
|-------------------------------------------------------------------------|--------------------------------------------------------|
| Exit(X)                                                                 | Copyright(c)2019 SATO CORPORATION All Rights Reserved. |

#### 1-1 LabelPrinter Registration

1) Click "Add Device" button.

| Select Device Model |              |  |  |  |  |
|---------------------|--------------|--|--|--|--|
| Device category     | LabelPrinter |  |  |  |  |
| Device List         |              |  |  |  |  |
| PV3<br>PV4          |              |  |  |  |  |
| Next                | Cancel       |  |  |  |  |

- 2) Select "LabelPrinter" in Device Category.
- 3) Select the desired printer model from the Device List and click the "NEXT" button.

| PV4              |                 |                                 | type1              |
|------------------|-----------------|---------------------------------|--------------------|
| Port Settings    |                 |                                 |                    |
| Select Interface | Serial ( Blueto | ooth) C Parallel C USB C Ethern | et 🔲 WirelessLAN ) |
| Port             | COM1            | ✓ Input Buffer                  | 4096               |
| BaudRate         | 9600            | Output Buffer                   | 4096               |
| BitLength        | 8               | •                               |                    |
| Parity           | NONE            | •                               |                    |
| StopBit(s)       | 1               |                                 | Binary             |
| Flow Control     | DTR/DSR         | Check &He                       | ealth              |
|                  |                 |                                 |                    |

4) Set the communication environment of the connected printer and click "OK" button.

#### **OPOS Driver**

| Note | <ul> <li>Please check the 'Log' and 'Binary' checkbox when it's necessary only. Otherwise Hard Drive capacity will be lack of containing other files due to the 'Log' and 'PRN' checkbox function.</li> <li>OPOS log files can be found in the following locations.</li> <li>* Windows XP</li> <li>=&gt; C:\Program Files\OPOS\SATO OPOS DRIVER\Log</li> <li>* VISTA and later - user account</li> <li>=&gt; C:\users\<accounts name="">\AppData(hidden folder)\Local\VirtualStore\Program Files\OPOS\SATO OPOS DRIVER\Log</accounts></li> <li>* VISTA and later - administrator account</li> <li>=&gt; C:\Program Files\OPOS\SATO OPOS DRIVER\Log</li> </ul> |
|------|----------------------------------------------------------------------------------------------------|
|------|----------------------------------------------------------------------------------------------------|

5) Click "Advanced" button to set values related to advanced settings.

| Media Type :        | Smart Calil | oration 💌 | TearOff adjust : 0 (-100 - 100) |
|---------------------|-------------|-----------|---------------------------------|
| Operation Mode :    | Tear Off    |           | Cutting Period : 1 (1 - 10)     |
| Print Orientation : | Top to Bot  | tom 💌     |                                 |
| Paper Width :       | 576         | dots      | Speed : 3 (0 - 3)               |
| Paper Length :      | 1216        | dots      | Density : 7 (1 - 20)            |
| Left margin :       | 0           | dots      | HRI Size : 1 (1 - 4)            |
| Top Margin :        | 0           | dots      | RightToLeft                     |

6) Set label printer and label paper configuration.

7) If the "CheckHealth" button is selected and the following screen is displayed, communication with the printer is normally connected.

| Printer Check Health : - Interactive -PV3                                                                                                    | x                                                                        |  |  |  |
|----------------------------------------------------------------------------------------------------|--------------------------------------------------------------------------|--|--|--|
| Print Print Result                                                                                                    | Printer Status Property<br>Power State: Online<br>Cover Open Paper Empty |  |  |  |
| ServiceObjectDescription: SATO UPOS ServiceObject, CopyRight (c) 2019. SATO.<br>ServiceObjectVersion: 1.13.0<br>DeviceDescription: SATO PV3 LabelPrinter<br>DeviceName: PV3 |                                                                          |  |  |  |

<POSPrinter CheckHealth Dialog >

ANote

The Label printer does not supports status check in Real time, once the printer gets print command, the status check will proceed.

#### **OPOS Driver**

# **Revision history**

| Rev. | Date     | Page | Description |
|------|----------|------|-------------|
| 1.00 | 20.09.19 | -    | New         |
|      |          |      |             |
|      |          |      |             |
|      |          |      |             |
|      |          |      |             |
|      |          |      |             |
|      |          |      |             |
|      |          |      |             |
|      |          |      |             |
|      |          |      |             |
|      |          |      |             |
|      |          |      |             |
|      |          |      |             |
|      |          |      |             |
|      |          |      |             |
|      |          |      |             |
|      |          |      |             |
|      |          |      |             |
|      |          |      |             |
|      |          |      |             |
|      |          |      |             |
|      |          |      |             |
|      |          |      |             |
|      |          |      |             |
|      |          |      |             |
|      |          |      |             |
|      |          |      |             |
|      |          |      |             |
|      |          |      |             |